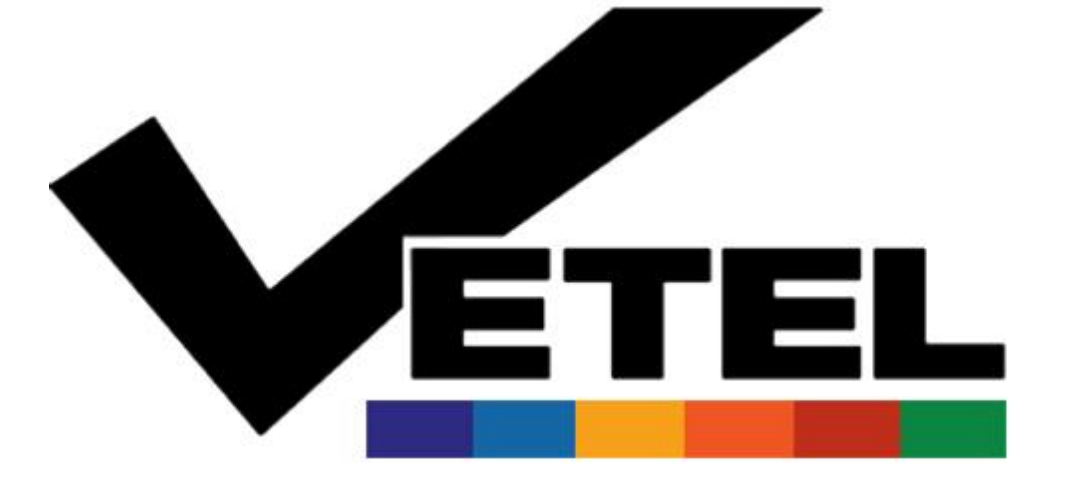

### How to add a new Vetel preset

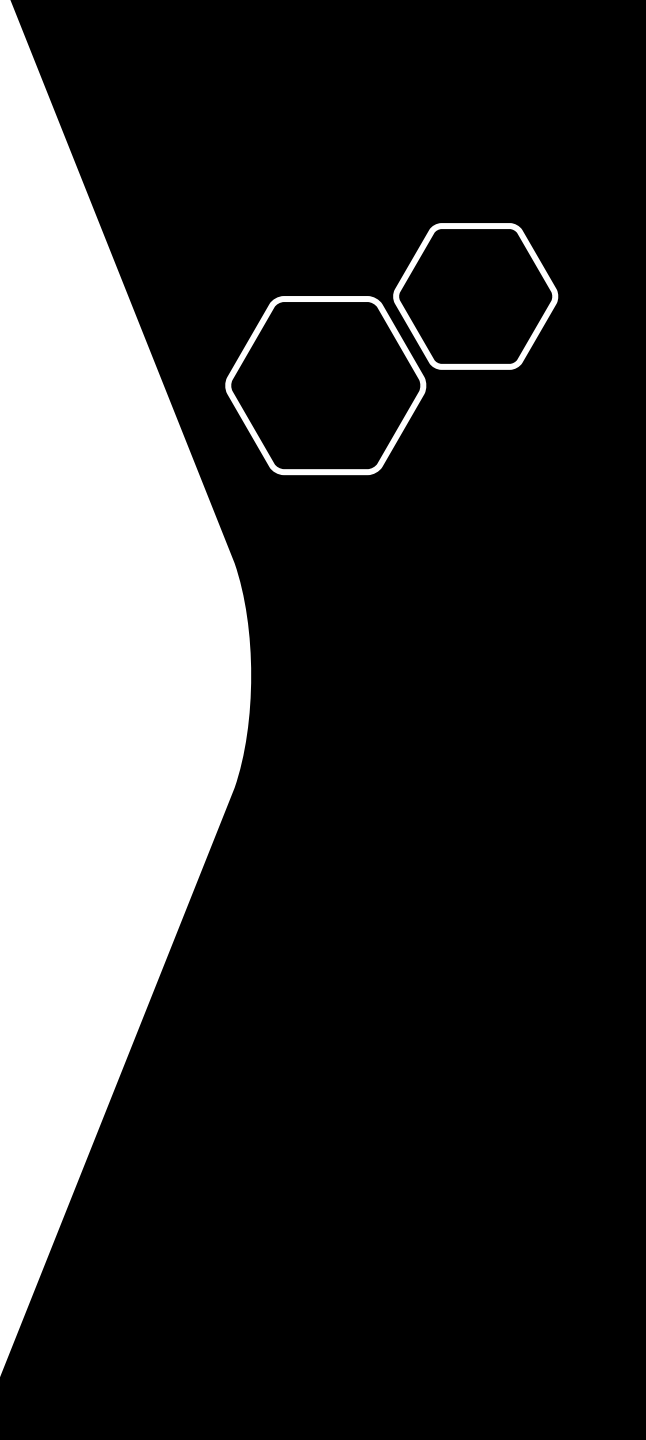

• Open the SonoiQ software and then the first page will be the following one:

|             |                    | C5-                                                                                                    | -2FsVet      | ABD     | 29/08/20 | 23 10:47:13            | <b>î</b> | • <del>*</del> ? | ¢ ب    | Thumbnails   | - × |
|-------------|--------------------|----------------------------------------------------------------------------------------------------|--------------|---------|----------|------------------------|----------|------------------|--------|--------------|-----|
|             |                    |                                                                                                    |              |         |          |                        |          |                  |        |              |     |
| New Patient | New Exam           |                                                                                                    | Patient List |         |          |                        |          |                  |        | <b>5 1 1</b> |     |
| First Name  |                    | Last                                                                                                    | t Name       |         |          |                        |          |                  |        | Exam Mode    |     |
|             |                    |                                                                                                    |              | 1       |          | Wireless Probe List:   |          |                  |        |              |     |
| Animal ID   | l                  | Gen                                                                                                    | ider U       | Jnknown | •        | Probe SSID             | Sigr     | al Quality       | Status |              |     |
| DOB         | dd/mm/ <b>yyyy</b> | A designed and the second second seco | Age          |         | Years 💙  |                        |          |                  |        |              |     |
| Species     | Dog                | ▼ Owr                                                                                                    | ner          |         |          |                        |          |                  |        |              |     |
|             |                    |                                                                                                    |              |         |          |                        |          |                  |        |              |     |
|             |                    |                                                                                                    |              |         |          |                        |          |                  |        |              |     |
|             |                    |                                                                                                    |              |         |          | NO wireless probe netw | vork     |                  |        |              |     |
|             |                    |                                                                                                    |              |         |          | Refresh                |          | Connec           | t      | OK           |     |
|             |                    |                                                                                                    |              |         |          |                        |          |                  |        |              |     |

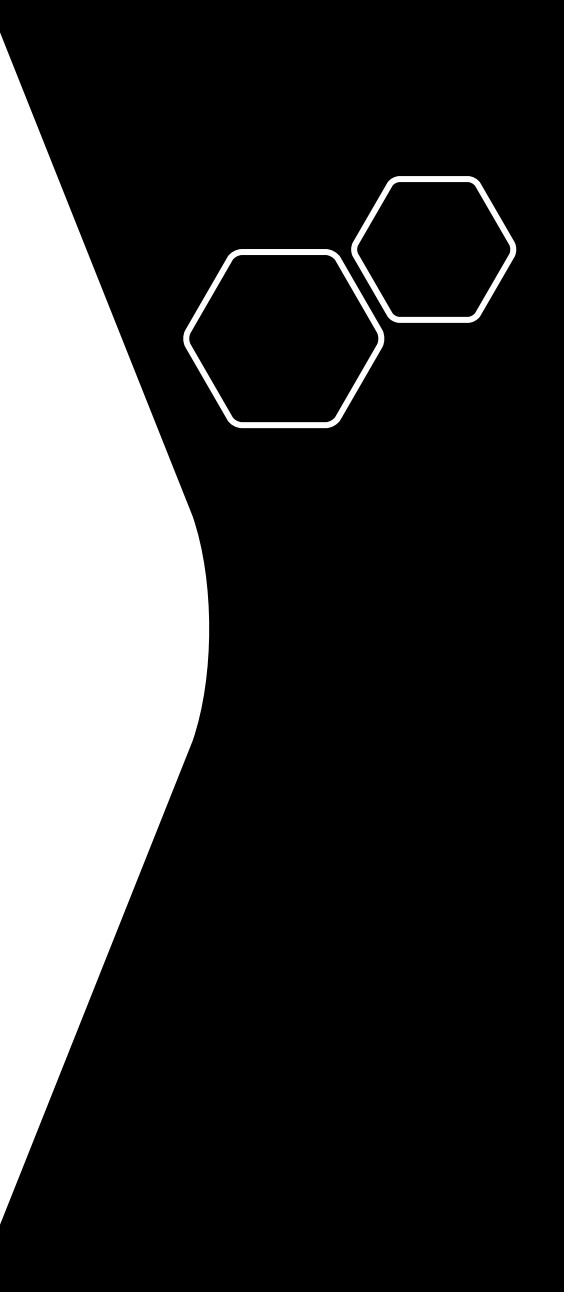

#### Then the steps are 3:

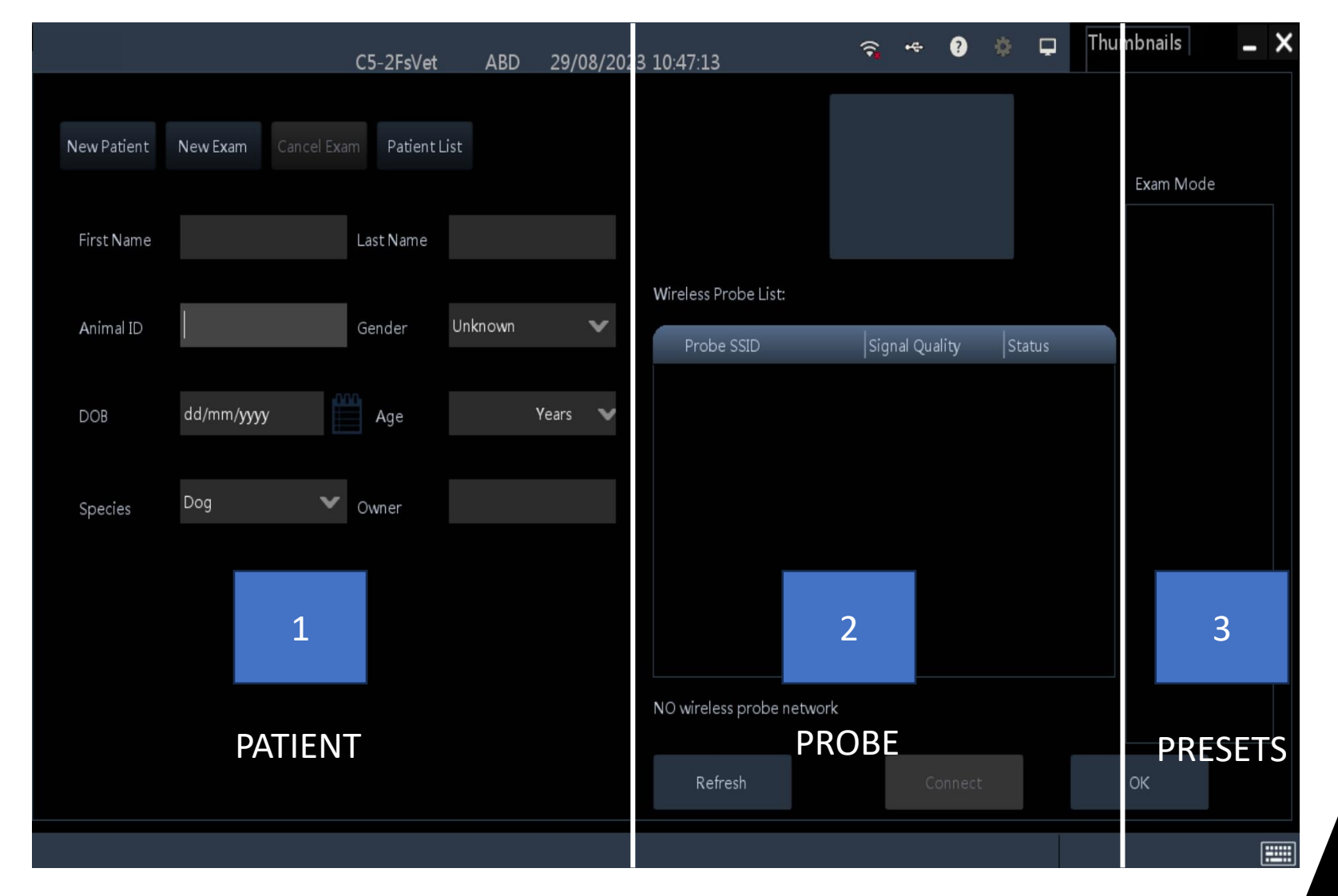

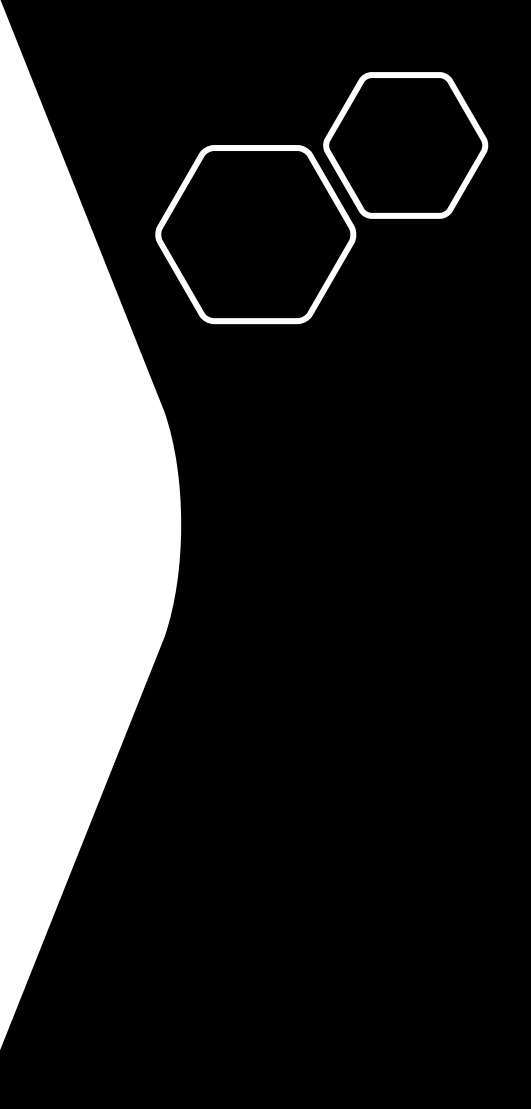

# **STEP 1: PATIENT**

|             |                   |            | C5-  | 2FsVet     | ABD     | 29/0  | 8/202 |
|-------------|-------------------|------------|------|------------|---------|-------|-------|
|             |                   |            |      |            |         |       |       |
| New Patient | New Exam          | Cancel Exa |      | Patient Li | st      |       |       |
|             |                   |            |      |            |         |       |       |
| First Name  |                   |            | Last | Name       |         |       |       |
|             | I                 |            |      |            |         |       |       |
| Animal ID   | I                 |            | Gen  | der        | Unknown |       | •     |
| DOB         | dd/mm/ <b>yyy</b> | /          |      | qe         |         | Years | ~     |
|             |                   |            |      |            |         |       |       |
| Species     | Dog               | ~          | Owr  | her        |         |       |       |
|             |                   |            |      |            |         |       |       |
|             |                   |            |      |            |         |       |       |
|             |                   |            |      |            |         |       |       |
|             |                   |            |      |            |         |       |       |
|             |                   |            |      |            |         |       |       |
|             |                   |            |      |            |         |       |       |
|             |                   |            |      |            |         |       |       |

Please add the information required

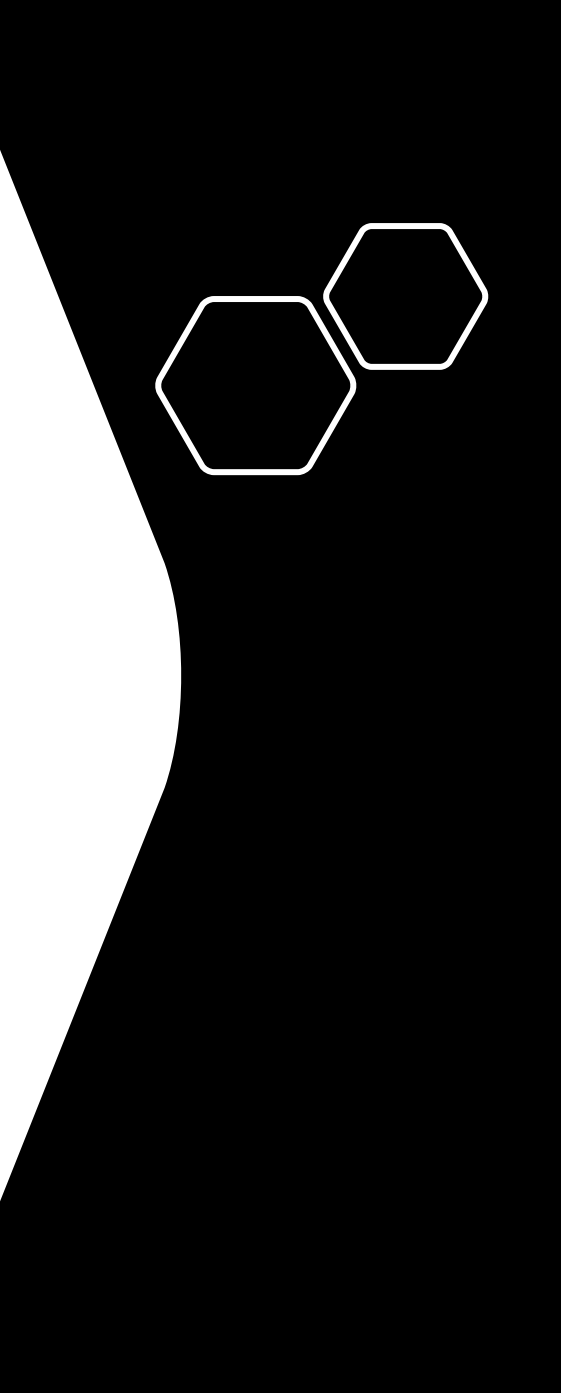

## **STEP 2: PROBE**

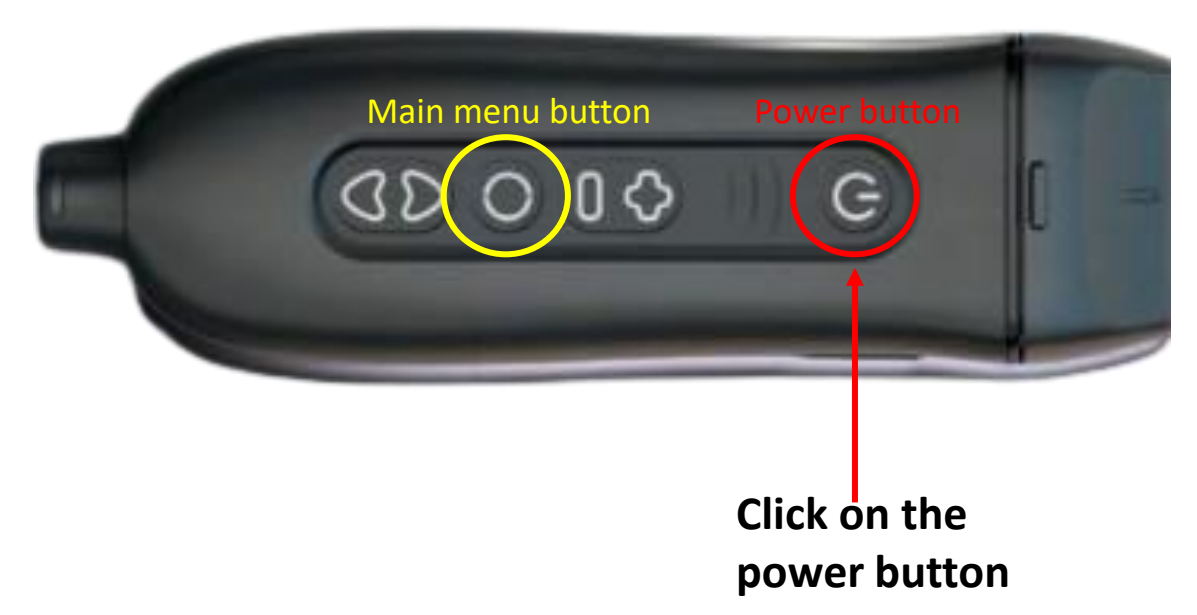

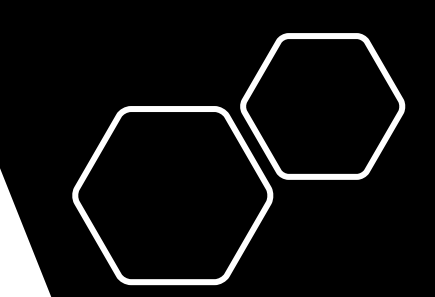

What you should see is that the power button is blinking and the main menu button is steady( both of the lights are blue)

### **STEP 2: PROBE**

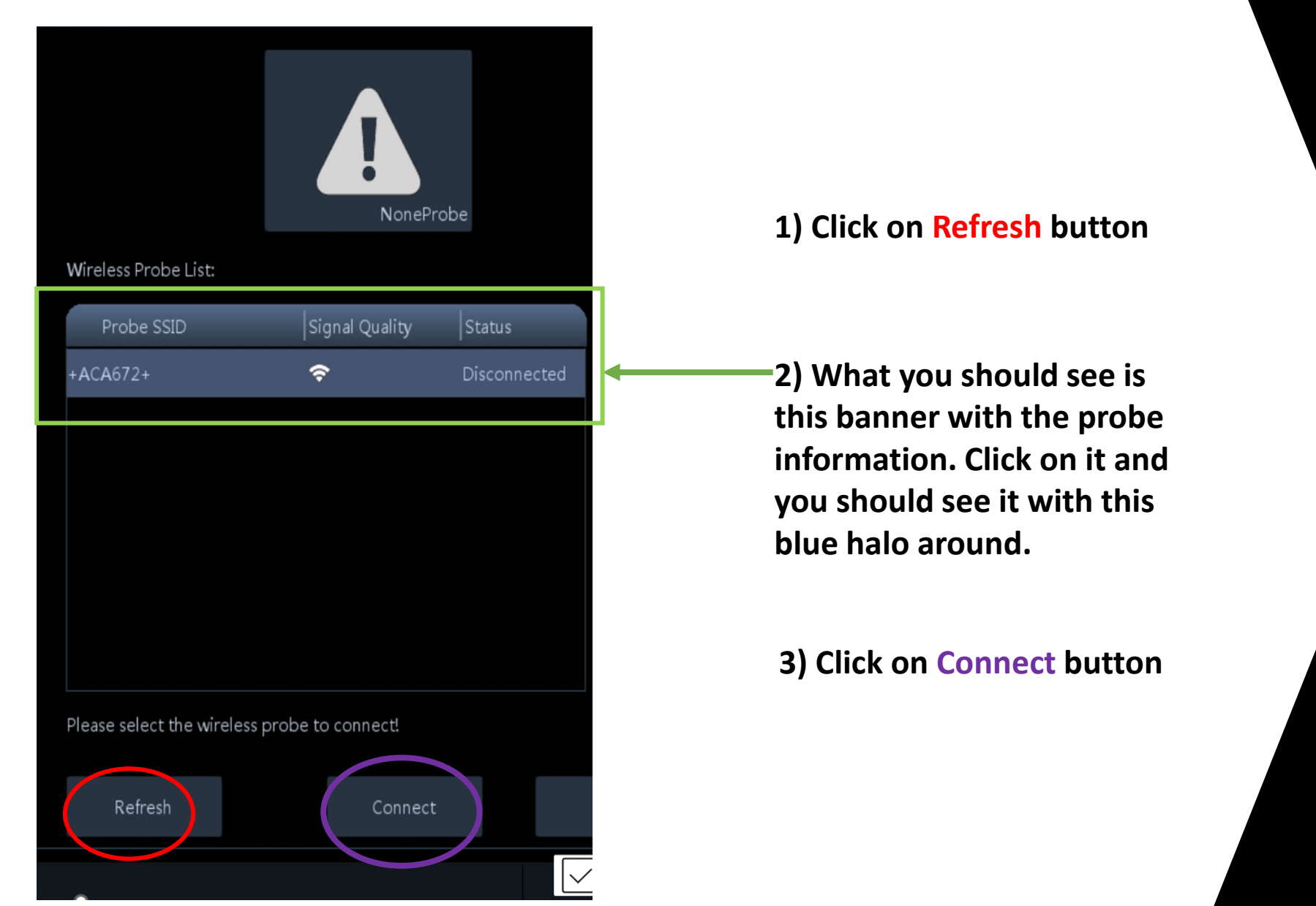

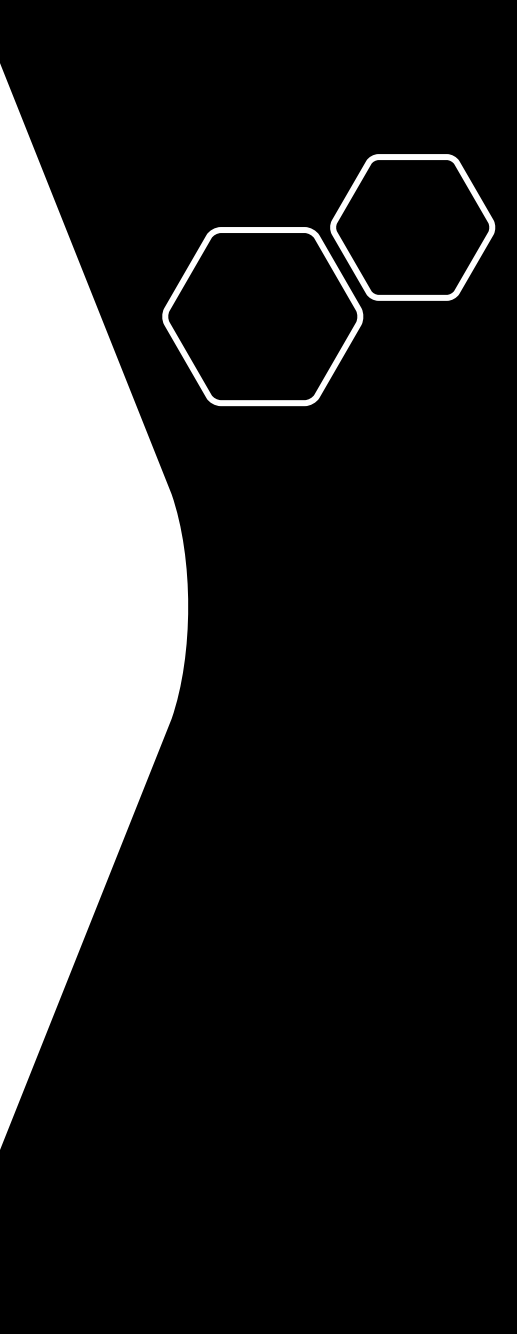

### **STEP 2: PROBE**

#### Now you should see the probe **connected**

| Wireless Probe List:  | cs             | -2Ks      |
|-----------------------|----------------|-----------|
| Probe SSID            | Signal Quality | catus     |
| +ACA663+              | Ŷ              | Connected |
|                       |                |           |
|                       |                |           |
|                       |                |           |
|                       |                |           |
|                       |                |           |
| Connect successfully! |                |           |
| Refresh               | Disconnec      | t         |
|                       |                |           |

#### **STEP 3: PRESETS**

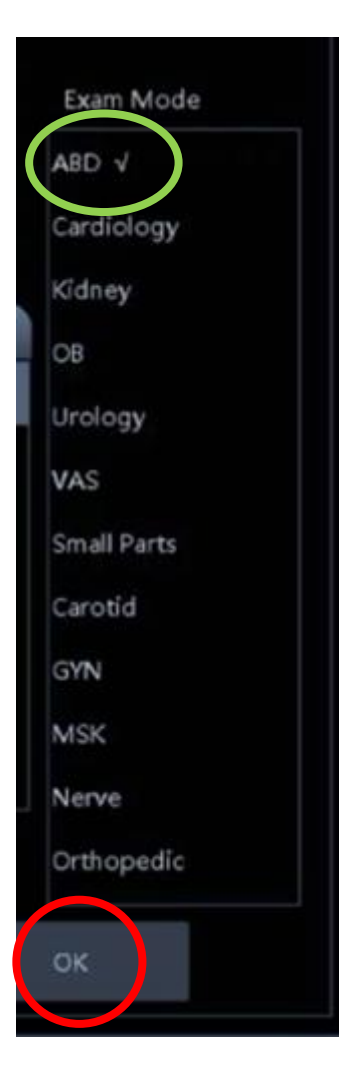

You can directly click on OK button and use the default preset(ABD) or choose an another one and at the end always click the OK button.

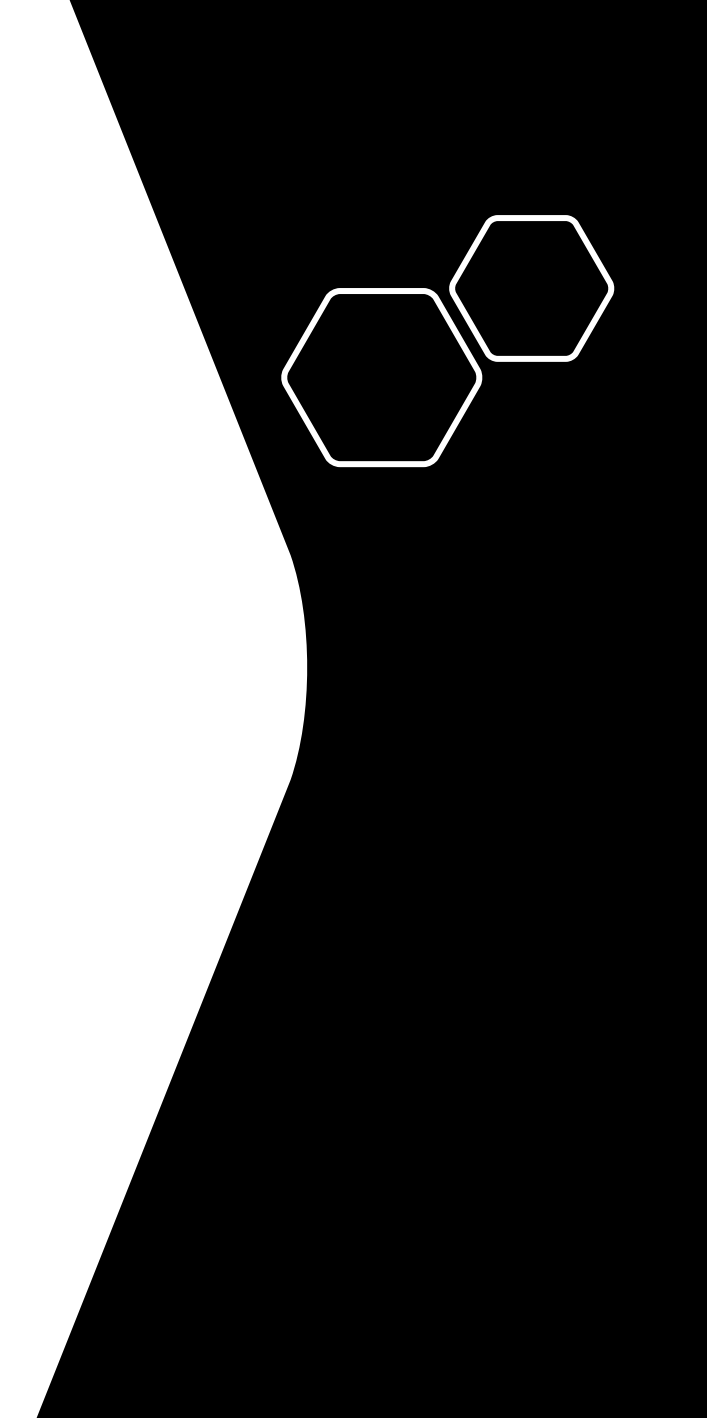

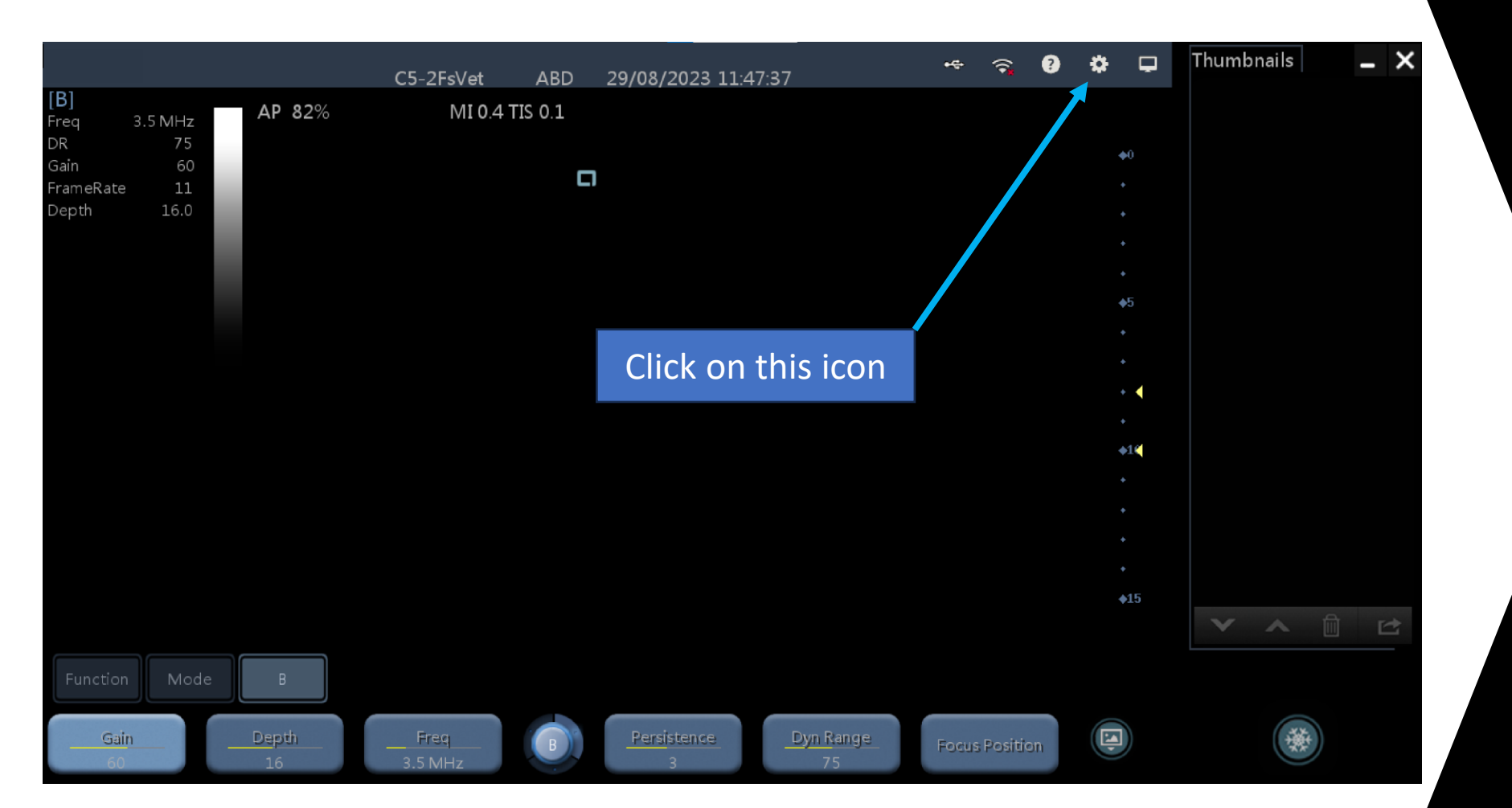

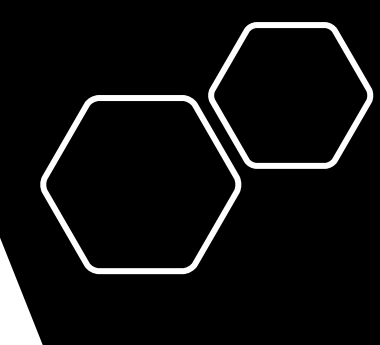

#### Click on Image preset

| Setup         |                               |          |                 |                             | •• 🚿  | 9 🌣 🖵        | Thumbnails 🗕 🗙 |
|---------------|-------------------------------|----------|-----------------|-----------------------------|-------|--------------|----------------|
| System Preset | Exam Mode ABD                 | ~        |                 |                             |       |              |                |
| Exam Preset   | B&THI M Co                    | lor      | Power PW        |                             |       | φ0           |                |
| Image Preset  | ABD <all probe=""></all>      |          |                 |                             |       |              |                |
| Local Net     | Colorize Map Off              | <        | TSI             | General 🗸                   |       |              |                |
| System Update | A.power 10%                   | ×        | TIS             | TIB                         |       |              |                |
| Exit          |                               |          |                 |                             |       | . <b>∳</b> 5 |                |
|               | Probe C5-2Fs:                 | <b>v</b> |                 |                             |       |              |                |
|               | ABD <c5-2fs:01h></c5-2fs:01h> |          |                 |                             |       | * •          |                |
|               | Depth 3.0cm                   | ~        | Freq            | 2.0 MHz 👽 Focus Positi 2.00 | sm 🗸  |              |                |
|               | B Gain 0                      | ~        | THI Gain        | o 🗸 L/R Flip                |       | +1.          |                |
|               | Dyn Range 30                  | ~        | THI Dyn Ra.     | 30 🗸 🔍                      | Right |              |                |
|               | B Gray Map Gray M             | 🗸        | THI Gray Map    | Gray M V/D Flip             |       |              |                |
|               | Persistence 0                 | ~        | THI Persistence | 0 Vp 0                      | Do    | <b>\$15</b>  | V ^ 🗎 🖻        |
|               | CrossBeam Off                 | ×        | Enhance         | 0 🗸 TPView                  |       |              |                |
|               |                               |          | Export          | Import                      | Apply |              | *              |
|               |                               |          |                 |                             |       |              |                |

And then Import

| Load Data      |              |          |         |      |        |               |        | ⊷<br>•   | ?        | ♦ 🖵             | Thumbnails | - × |
|----------------|--------------|----------|---------|------|--------|---------------|--------|----------|----------|-----------------|------------|-----|
| Drive:         | C:           | → Hard o | lisk    |      | Select | C drive       |        |          | - 1000 M |                 |            |     |
| Path:          | C:           |          |         |      |        |               |        |          |          | φ0              |            |     |
| File:          |              |          | Туре    | PSD  | ~      |               |        |          |          |                 |            |     |
| Directories:33 |              |          | Files:5 |      |        |               |        |          |          |                 |            |     |
|                |              |          | File N  | lame | Туре   | Date Modified | d      | size(KB) |          |                 |            |     |
|                |              |          |         |      |        |               |        |          |          | <b>∳</b> 5<br>+ |            |     |
|                |              |          |         |      |        |               |        |          |          |                 |            |     |
|                |              |          |         |      |        |               |        |          |          | * 📢             |            |     |
|                |              |          |         |      |        |               |        |          |          | *<br>\$14       |            |     |
|                |              |          |         |      |        |               |        |          |          |                 |            |     |
|                |              |          |         |      |        |               |        |          |          |                 |            |     |
|                |              |          |         |      |        |               |        |          |          |                 |            |     |
| Vetel          |              |          |         |      |        |               |        |          |          | <b>\$15</b>     |            |     |
| Select         | "Vetel" fold | ler      |         |      |        |               |        |          |          |                 |            |     |
|                |              |          |         |      |        |               |        |          |          |                 |            |     |
| New            | Delete       | Rename   |         |      | ок     |               | Cancel |          |          |                 | *          |     |
|                |              |          |         |      |        |               |        |          |          |                 |            |     |

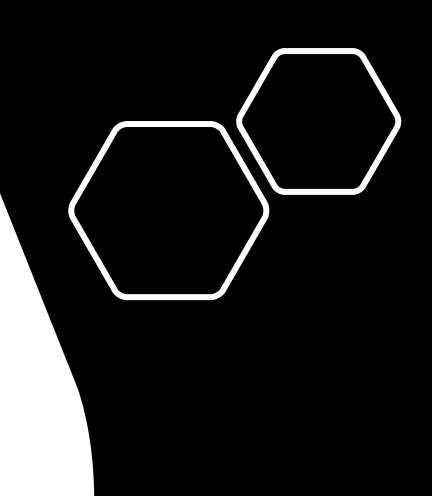

| Load Data           |            |       |        |         |      |      |                   |        | ⊷ ຈຸ     | ? | *      | Ģ  | Thumbnails | - × |
|---------------------|------------|-------|--------|---------|------|------|-------------------|--------|----------|---|--------|----|------------|-----|
| Drive:              | C:         | ×     | Hard o | disk    |      |      |                   |        |          |   |        |    |            |     |
| Path:               | C:\Vetel   |       |        |         |      |      |                   |        |          |   |        |    |            |     |
| Filet               |            |       |        | Type    | PSD  | ~    |                   |        |          |   |        |    |            |     |
| Directories:2       |            |       |        | Filosio | 1 30 |      |                   |        |          |   |        |    |            |     |
| Directories.2       |            |       |        | Files.0 |      | Less | The second second |        |          |   |        |    |            |     |
|                     | _          |       |        | File N  | lame | Туре | Date Modifi       | ed s   | size(KB) |   | .+<br> |    |            |     |
| presets             |            |       |        |         |      |      |                   |        |          |   |        |    |            |     |
| SonoiQ_ <b>V</b> et |            |       |        |         |      |      |                   |        |          |   |        |    |            |     |
|                     |            |       |        |         |      |      |                   |        |          |   |        | •  |            |     |
|                     | "          |       |        |         |      |      |                   |        |          |   |        |    |            |     |
| Select              | presets to | blder |        |         |      |      |                   |        |          |   | *      | 1  |            |     |
|                     |            |       |        |         |      |      |                   |        |          |   |        |    |            |     |
|                     |            |       |        |         |      |      |                   |        |          |   |        |    |            |     |
|                     |            |       |        |         |      |      |                   |        |          |   |        |    |            |     |
|                     |            |       |        |         |      |      |                   |        |          |   | *      | 15 |            |     |
|                     |            |       |        |         |      |      |                   |        |          |   |        |    | × ^        | d 🖻 |
|                     |            |       |        |         |      |      |                   |        |          |   |        |    |            |     |
|                     |            |       |        |         |      |      |                   |        |          |   |        |    |            |     |
|                     |            |       |        |         |      |      |                   |        |          |   |        |    | **         | )   |
| New                 | Delete     | Ren   | ame    |         |      | ок   |                   | Cancel |          |   |        |    |            |     |
|                     |            |       |        |         |      |      |                   |        |          |   |        |    |            |     |

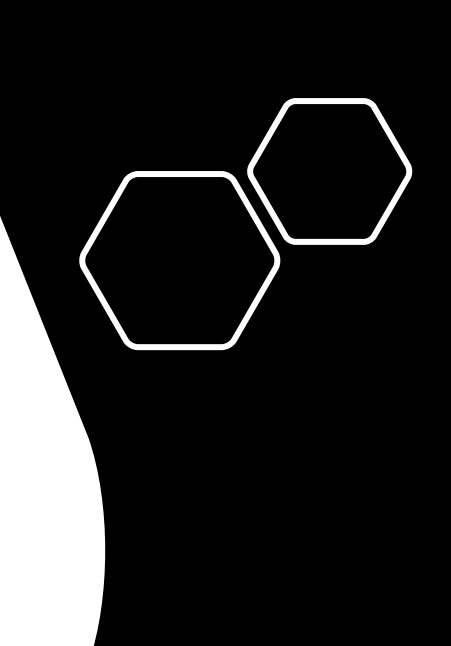

| Load Data     |                  |     |        |           |        |       |                  | •4     | হ   | ? | *  | <b>P</b>         | Thumbnails | - ×     |
|---------------|------------------|-----|--------|-----------|--------|-------|------------------|--------|-----|---|----|------------------|------------|---------|
| Drive:        | C:               | ~   | Hard d | isk       |        |       |                  |        |     |   |    |                  |            |         |
| Path:         | C:\Vetel\presets |     |        |           |        |       |                  |        |     |   |    | Þ0               |            |         |
| File:         |                  |     |        | Туре      | PSD    | v     |                  |        |     |   |    |                  |            |         |
| Directories:0 |                  |     |        | Files:4   |        |       |                  |        |     |   |    |                  |            |         |
|               |                  |     |        | File N    | ame    | Type  | Date Modified    | size(K | :B) |   |    |                  |            |         |
|               |                  |     |        | largeconv | ex     | PSD   | 2023-08-29 08:15 | 6162   |     |   |    | <b>▶</b> 5       |            |         |
|               |                  |     |        | linear    |        | PSD   | 2023-08-29 08:22 | 6162   |     |   |    | ¢                |            |         |
|               |                  |     |        | uconvex   |        | PSD   | 2023-08-29 08:29 | 6162   |     |   |    | • 🌂              |            |         |
|               |                  |     |        | ulinear   |        | PSD   | 2023-08-29 08:36 | 6162   |     |   |    | •<br>•1 <b>%</b> |            |         |
|               |                  |     |        |           |        |       |                  |        |     |   |    | +                |            |         |
|               |                  |     |        | Cli       | ick on | tho n | vrocot vou       |        |     |   |    | ۶                |            |         |
|               |                  |     |        |           |        | the p | it are dithere   |        |     |   |    |                  |            |         |
|               |                  |     |        | WI        | Sh to  | Impol | rt and then      |        |     |   |    | <b>1</b> 5       |            |         |
|               |                  |     |        | th        | e OK k | outto | ٦                |        |     |   |    |                  | V A        | Î 🗠     |
|               |                  |     |        |           |        |       |                  |        |     |   |    |                  |            |         |
|               |                  |     |        |           |        |       |                  |        |     | C |    |                  |            |         |
| Nou           | Delete           | Dee |        |           |        | 04    | Canaal           |        |     |   | () | )                | *          | )       |
| New           | Delete           | Ren | ame    |           |        | UK    | Cancel           |        |     |   |    |                  |            | [=====] |

| Setup         |                               |        |                  |           |                  | •~ 🤿 ( | ? 🌣 🖵    | Thumbnails 🗕 🗙 |
|---------------|-------------------------------|--------|------------------|-----------|------------------|--------|----------|----------------|
| System Preset | Exam Mode ABD                 | ~      |                  |           |                  |        |          |                |
| Exam Preset   | B&THI M                       | Color  | Power P <b>W</b> |           |                  |        | <b>0</b> |                |
| Image Preset  | ABD <all probe=""></all>      |        |                  |           |                  |        |          |                |
| Local Net     | Colorize Map Off              | <      | TSI              | General 🥆 | r                |        |          |                |
| System Update | A.power 10%                   | 6 🗸    | TIS              |           | TIB              |        | +<br>\$5 |                |
| EXIL          | Probe C5-2                    | 2Fs: 💙 |                  |           |                  |        |          | C.             |
|               | ABD <c5-2fs:01h></c5-2fs:01h> |        |                  |           |                  |        | •        |                |
|               | Depth 3.0c                    | cm 🗸   | Freq             | 2.0 MHz 🚿 | Focus Positi 2.0 | cm 🗸   | •        |                |
|               | B Gain 0                      | *      | THI Gain         | 0         | L/R Flip         | Disht  | +        |                |
|               | Dyn Range 30                  | ~      | THI Dyn Ra.      | 30 🔨      | Cent U           | Kight  |          |                |
|               | B Gray Map Gray               | y M 💙  | THI Gray Map     | Gray M 🦄  | U/D Flip         |        | +        |                |
|               | Persistence 0                 | ~      | THI Persistence  | 0         | • Up •           | Do     | 413      | V A 🖞 🖻        |
|               | CrossBeam Off                 | ~      | Enhance          | 0         | 🖌 🗹 TPView       |        |          |                |
|               |                               |        | Export           |           | mport            | Apply  |          |                |
|               |                               |        |                  |           |                  |        |          |                |

At the end of the process click on Apply( there is no halo around it after being clicked ) and then click on Exit